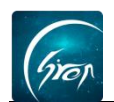

## 课堂评学

翻转校园课程里的"**课堂评学**"功能,可以让老师将学生的当堂表现记录下 来,进行加分或减分,期末的时候,进行平时成绩的计算。

1.点击相应课程,进入课程详情页,点击左下角"评学"功能,

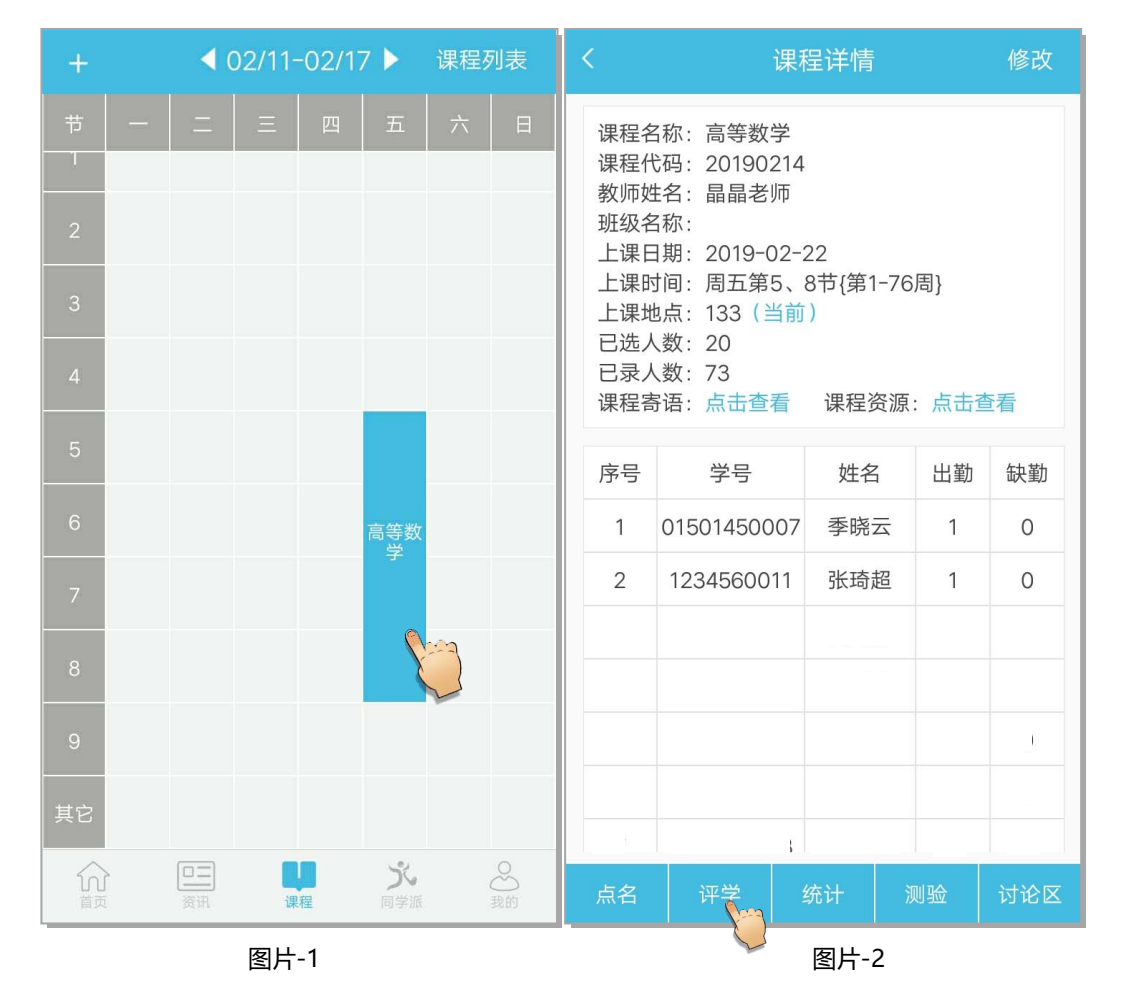

2.点击相应学生右侧的"点评",进入图片-4,选择"加/减分"按钮,进入 后进行评语的填写,选择分数,然后选择减分还是加分(图片-5);即可完成评 学。注:Android系统选择分数需先点击选择分数,然后加减分(图片 5),IOS 系统选择分数需点击"加分"或"减分"(图片 5-1, 5-2)。

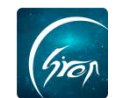

| <           | 评学列          | l表 |    |          |
|-------------|--------------|----|----|----------|
| 学号          | 姓名           | 加分 | 减分 | 点评       |
| 01501450007 | 季晓云          | 4  | 0  | -        |
| 1401000040  | 高阿娜          | 1  | 0  | X        |
| 1234560011  | 张琦超          | 0  | 0  | R        |
| 1401000105  | 马世鑫          | 0  | 0  | <u>R</u> |
| 1401000157  | 李丹           | 0  | 0  | <u></u>  |
| 1401000172  | 张连生          | 0  | 0  | R        |
| 1401000178  | 姬明霖          | 0  | 0  |          |
| 1401000204  | 王嘉伟          | 0  | 0  | R        |
| 1401000294  | 叶尔买克・<br>卡玛力 | 0  | 0  | <u>R</u> |
| 1501200074  | 陈梦亚          | 0  | 0  | Æ        |
| 1501201058  | 胡丽妹          | 0  | 0  | <u>R</u> |
| 1501570001  | 王艳华          | 0  | 0  | R        |
| 1501570003  | 杨志勇          | 0  | 0  | R        |

| 学号          | 姓名                | 加分    | 减分    | 点评       |  |  |  |  |  |
|-------------|-------------------|-------|-------|----------|--|--|--|--|--|
| 01501450007 | 季晓云               | 4     | 0     |          |  |  |  |  |  |
| 1401000040  | 高阿娜               | 1     | 0     | <u>a</u> |  |  |  |  |  |
| 1234560011  | 张琦超               | 0     | 0     |          |  |  |  |  |  |
| 14 0        | 150145000         | )7 季晓 | <br>Z | 2        |  |  |  |  |  |
| 12          | 加/减               | 分。    |       | 2        |  |  |  |  |  |
| 12          | 14 <del>1</del> 4 | 100   |       | 2        |  |  |  |  |  |
| 14          | 计值                |       | }     | 2        |  |  |  |  |  |
| 14          | 取消                | Í     |       | 2        |  |  |  |  |  |
| 1401000294  | 叶尔买克・<br>卡玛力      | 0     | 0     | R        |  |  |  |  |  |
| 1501200074  | 陈梦亚               | 0     | 0     | R        |  |  |  |  |  |
| 1501201058  | 胡丽妹               | 0     | 0     | R        |  |  |  |  |  |
| 1501570001  | 王艳华               | 0     | 0     | R        |  |  |  |  |  |
| 1501570003  | 杨志勇               | 0     | 0     | R        |  |  |  |  |  |

图片-3

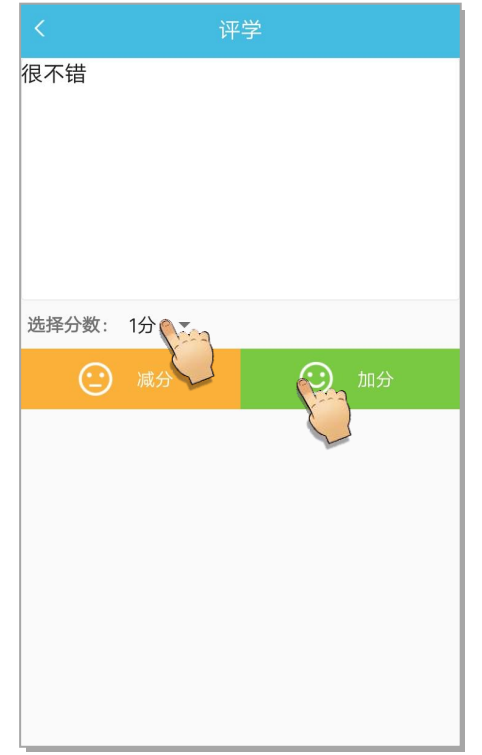

Android 系统图片-5

图片-4

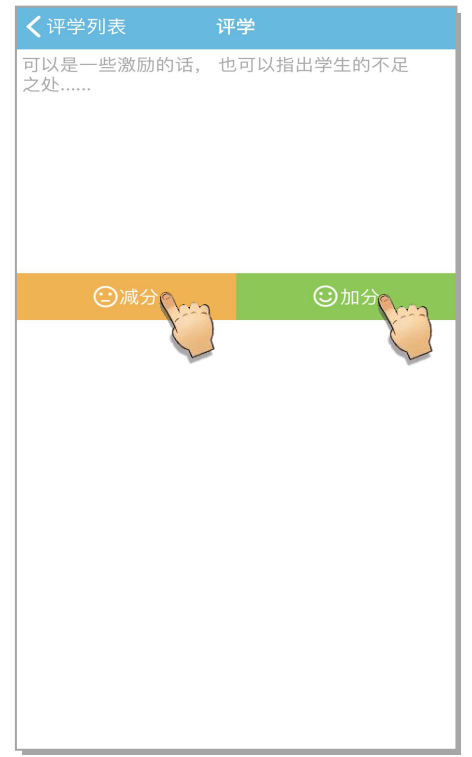

IOS 系统图片-5-1

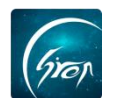

| ✔ 评学列表 评学                                                                                                    | くでいたで、アンジャンジャンジャンジャンジャンション |              |    |    |          |
|----------------------------------------------------------------------------------------------------|----------------------------|--------------|----|----|----------|
| 可以是一些激励的话, 也可以指出学生的不足<br>之处                                                                                                    | 学号                         | 姓名           | 加分 | 减分 | 点评       |
|                                                                                                    | 01501450007                | 季晓云          | 5  | 0  |          |
|                                                                                                    | 1401000040                 | 高阿娜          | 1  | 0  | <u></u>  |
|                                                                                                    | 1234560011                 | 张琦超          | 0  | 0  |          |
| ◎请选择对应的分数◎分                                                                                                    | 1401000105                 | 马世鑫          | 0  | 0  |          |
|                                                                                                    | 1401000157                 | 李丹           | 0  | 0  |          |
| $ \begin{array}{c} 1 \\ 1 \\ 1 \\ \end{array} \end{array} \begin{pmatrix} 2 \\ 2 \\ \end{array} \end{pmatrix} \begin{pmatrix} 3 \\ 3 \\ \end{array} \end{pmatrix} \begin{pmatrix} 4 \\ 2 \\ \end{array} \begin{pmatrix} 5 \\ \end{array} \end{pmatrix} \begin{pmatrix} 5 \\ \end{array} \end{pmatrix} $ | 1401000172                 | 张连生          | 0  | 0  |          |
|                                                                                                    | 1401000178                 | 姬明霖          | 0  | 0  |          |
|                                                                                                    | 1401000204                 | 王嘉伟          | 0  | 0  | <u></u>  |
|                                                                                                    | 1401000294                 | 叶尔买克・<br>卡玛力 | 0  | 0  |          |
|                                                                                                    | 1501200074                 | 陈梦亚          | 0  | 0  |          |
|                                                                                                    | 1501201058                 | 胡丽妹          | 0  | 0  |          |
|                                                                                                    | 1501570001                 | 王艳华          | 0  | 0  | <u>e</u> |
|                                                                                                    | 1501570003                 | 杨志勇          | 0  | 0  | <u>R</u> |

IOS 系统图片-5-2

图片-6

3.若老师想查看评学详情, 可点击图片-4 中的"查看详情"可查看具体的评

学详情 (图片-7)。

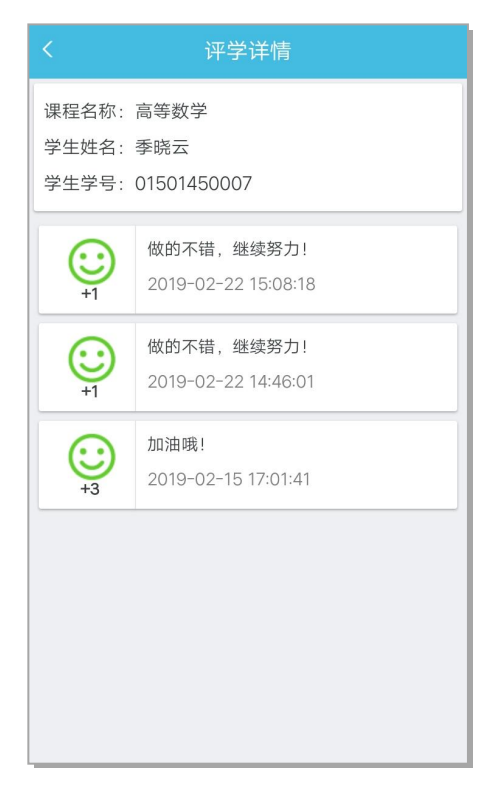

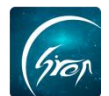

如果您在使用过程中遇到问题,或您有任何想法与建议,请及时和我们联系 可联系时间:早 8:30-12:00,晚 14:00-18:00 客服电话:400-007-0625 客服 QQ:2689354374 客服微信公众号:翻转校园 APP

也可扫描下方二维码关注公众号,关注我们最新动态。

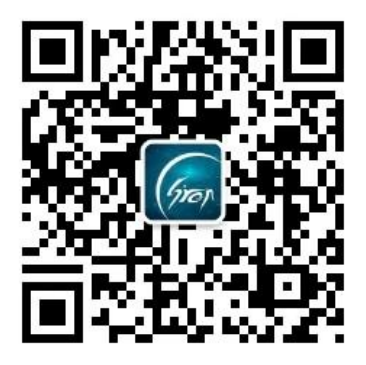

电话: 400-007-0625 QQ: 2689354374